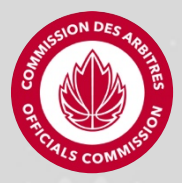

## **ACCESSING THE EXAM ON GAME PLAN**

1. Sign into your Game Plan account at: https://gameplanbasketball.ca/?set\_member\_type=official

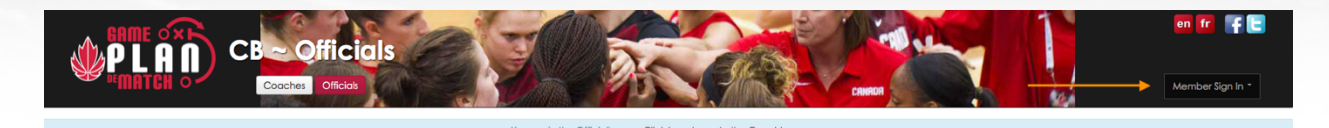

## 2. Select the "FIBA EXAM" tab

NOTE: If you do not have access to the FIBA Exam tab, please contact <u>cboc@basketball.ca</u> to have your account activated.

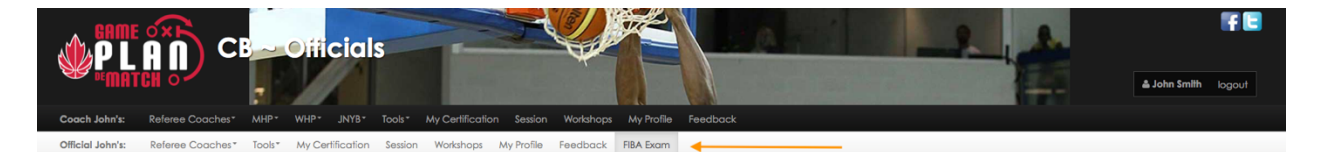

3. Select the "Register" button next to the Wheelchair Basketball Exam you will be taking

| 2021-2022 IWBF Exam                                           |        |       |   |          |  |  |  |
|---------------------------------------------------------------|--------|-------|---|----------|--|--|--|
| EXAM                                                          | STATUS | SCORE |   | RESULTS  |  |  |  |
| 2021-2022 - IWBF Wheelchair Basketball Exam<br>(30 Questions) | OPEN   | -     | - | Register |  |  |  |

- 4. Complete the questions by selecting the correct response.
- 5. Once all the questions are answered, select the "Submit Exam" that appears
- 6. Your final mark will show on January 8th, once the exam window closes.

## COMMENT AVOIR ACCÈS À L'EXAMEN À PARTIR DU SITE PLAN DE MATCH

1. Connectez-vous à votre compte Plan de Match : <u>https://gameplanbasketball.ca/?set\_member\_type=official</u>

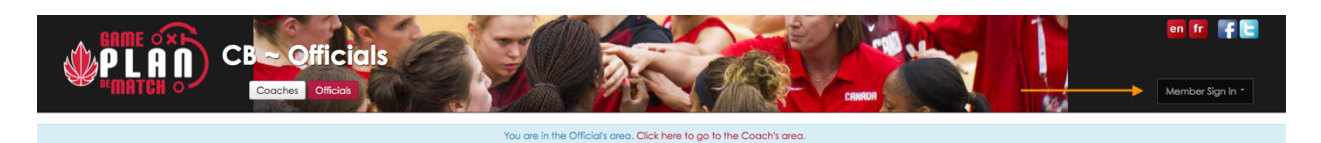

2. Cliquez sur l'onglet « Examen de la FIBA ».

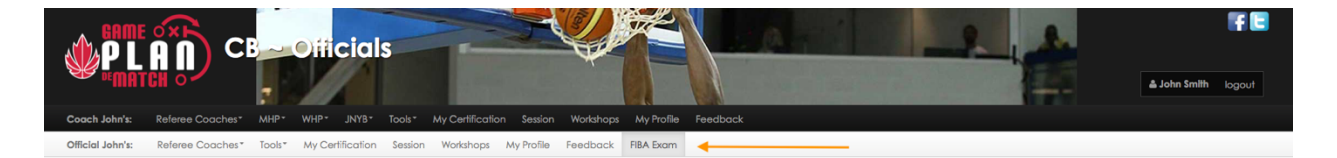

3. Choisissez l'option « Inscription » à côté de l'examen « Examen des règles du basketball en fauteuil roulant »

| 2021-2022 IWBF Exam                                           |      |   |   |            |  |  |
|---------------------------------------------------------------|------|---|---|------------|--|--|
|                                                               |      |   |   |            |  |  |
| 2021-2022 - IWBF Wheelchair Basketball Exam<br>(30 Questions) | OPEN | - | - | Register 🔶 |  |  |

- 4. Répondez aux questions
- 5. Après avoir répondu à toutes les questions, cliquez sur « Soumettre l'examen ».
- 6. Votre note finale sera affichée le 8 janvier, une fois la fenêtre d'examen fermée.